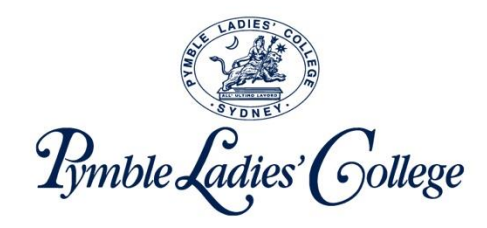

# Accessing real time information about my daughter's learning through the Edumate Parent Portal

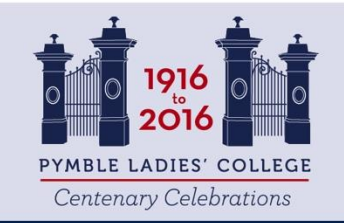

All' Ultimo Lavoro – Strive for the highest

## Key Steps - Overview

- 1. Critical: Setting up your account for the first time (this step MUST be completed first before accessing the system)
  - a) Changing your password
  - b) Registering your details to retrieve a lost password (via email or sms)
- 2. Logging into Edumate
- 3. How to use Edumate
  - a) Parent Dashboard
  - b) Carer Portal Assessment Information
  - c) Carer Portal Personal Learning Goals
  - d) Carer Portal Attendance
  - e) Carer Portal Awards and Disciplines
  - f) Carer Portal Medical
  - g) Carer Portal Timetable
  - h) Carer Portal Calendar
- 4. Support

# 1. CRITICAL: SETTING UP YOUR ACCOUNT FOR THE FIRST TIME

## Changing your password

Go to the URL:

https://forgotmypassword.pymblelc.nsw.edu.au

Have your username and initial password presented in the email ready.

### **Changing your Password**

← → C ☆ https://forgotmypassword.pymblelc.nsw.edu.au/showLogin.cc

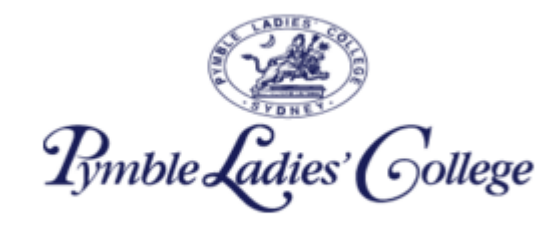

| Update Your Profile Efficiently :                              | Sign in                                         |
|----------------------------------------------------------------|-------------------------------------------------|
| User Registre 1. Please enter your Individual                  | User Name: 293750                               |
| Change Password<br>Change your password using current password | Password:                                       |
| 2. Please enter your temporary password                        | Login                                           |
|                                                                | Reset Password<br>Reset your forgotten password |

### **Changing your Password**

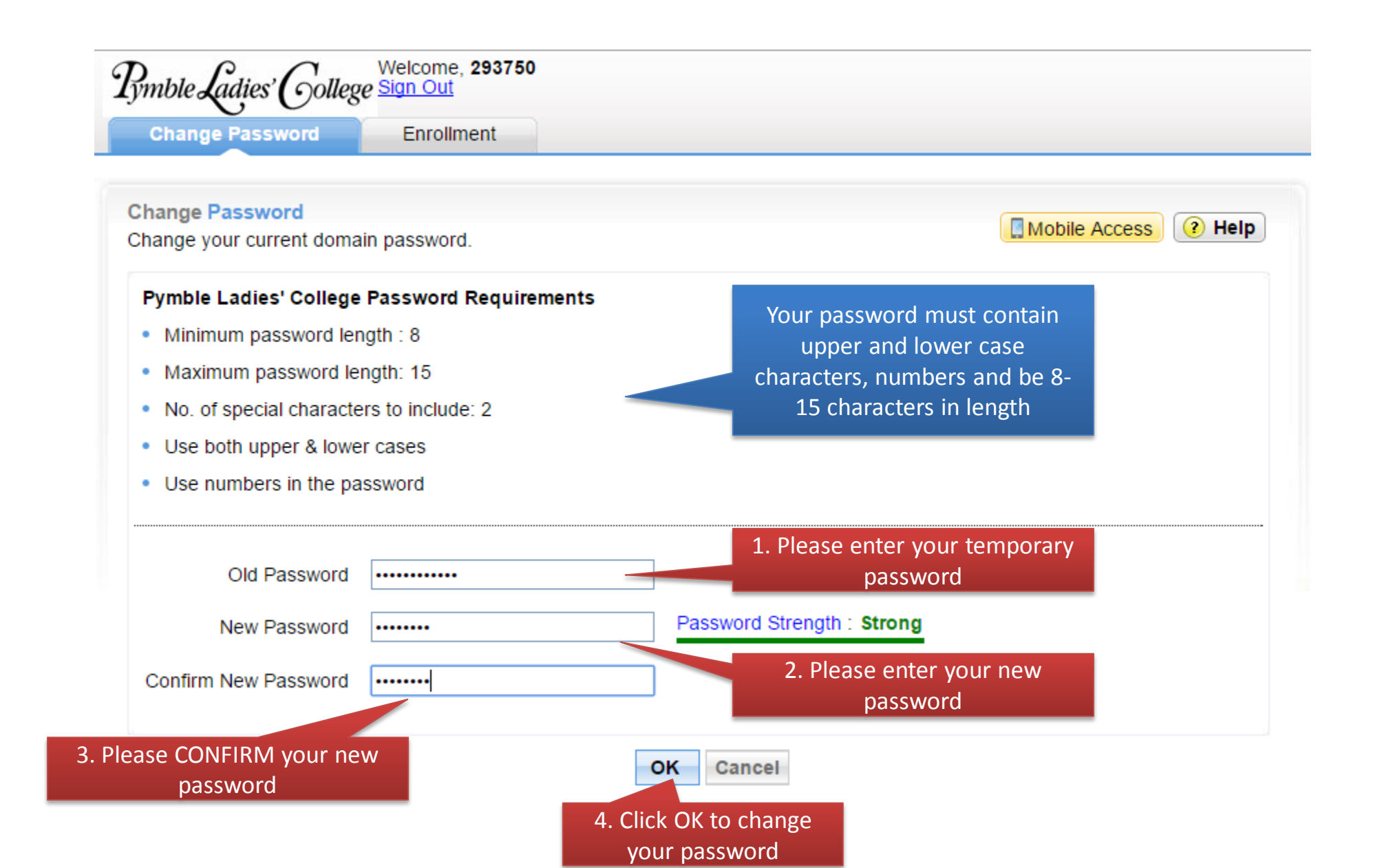

### Changing your Password

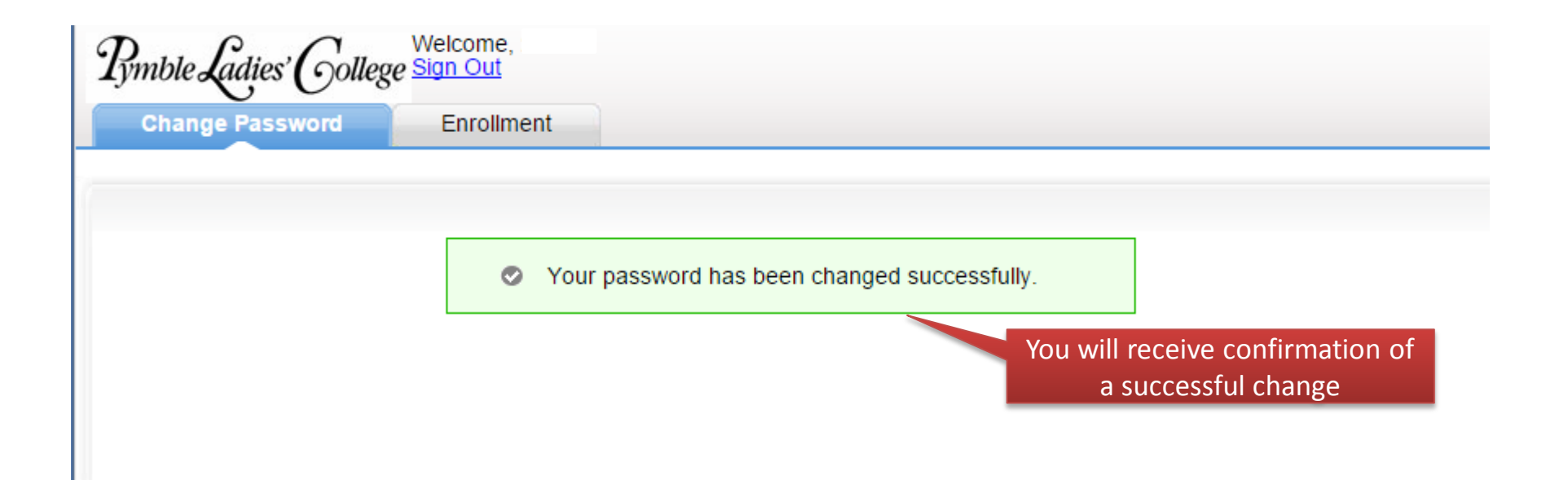

# 1. CRITICAL: USER REGISTRATION

| Wel                                                                                                    | Lcome,<br>N Out        | ck on the<br>ment tab                                                                                                    |
|----------------------------------------------------------------------------------------------------|------------------------|----------------------------------------------------------------------------------------------------|
| Change Password Er                                                                                                 | nrollment              |                                                                                                    |
| Jser Registration                                                                                                  |                        |                                                                                                    |
| he information you provide here                                                                                    | e will be used to auth | enticate you when you attempt to reset your password or unlock your                                                                                                    |
|                                                                                                    |                        | Mobile Access 2 Hel                                                                                                    |
|                                                                                                    |                        |                                                                                                    |
| Security Questions Verific                                                                                         | cation Code            |                                                                                                    |
|                                                                                                    |                        |                                                                                                    |
|                                                                                                    |                        |                                                                                                    |
| Register Your Mobile Numb                                                                                          | er(s)                  | Register Your Email Address(es)                                                                                                    |
| Register Your Mobile Number                                                                                        | er(s)                  | Register Your Email Address(es)                                                                                                    |
| Register Your Mobile Number                                                                                        | er(s)<br>+<br>×        | Register Your Email Address(es)<br>me@myemail.com                                                                                                    |
| Register Your Mobile Number                                                                                        | er(s)<br>+<br>×        | Register Your Email Address(es)<br>me@myemail.com  Inter your email id  3. Check your email                                                                                                    |
| Register Your Mobile Number<br>0411 111 111<br>Enter your mobile number<br>k your mobile                           | er(s) + ×              | Register Your Email Address(es)<br>me@myemail.com  Inter your email id  S. Check your email address or add                                                                                                    |
| Register Your Mobile Number<br>0411 111 111<br>Enter your mobile number<br>k your mobile<br>aber or add<br>another | er(s)                  | Register Your Email Address(es)<br>me@myemail.com       +         Enter your email id       *         Update       3. Check your email address or add address or add another                                                           |
| Register Your Mobile Number<br>0411 111 111<br>Enter your mobile number<br>tk your mobile<br>another               | er(s)                  | Register Your Email Address(es)         me@myemail.com       •         Enter your email id       *         Update       3. Check your email address or add address or add another         Click UPDATE to istor these data ils       • |

2.

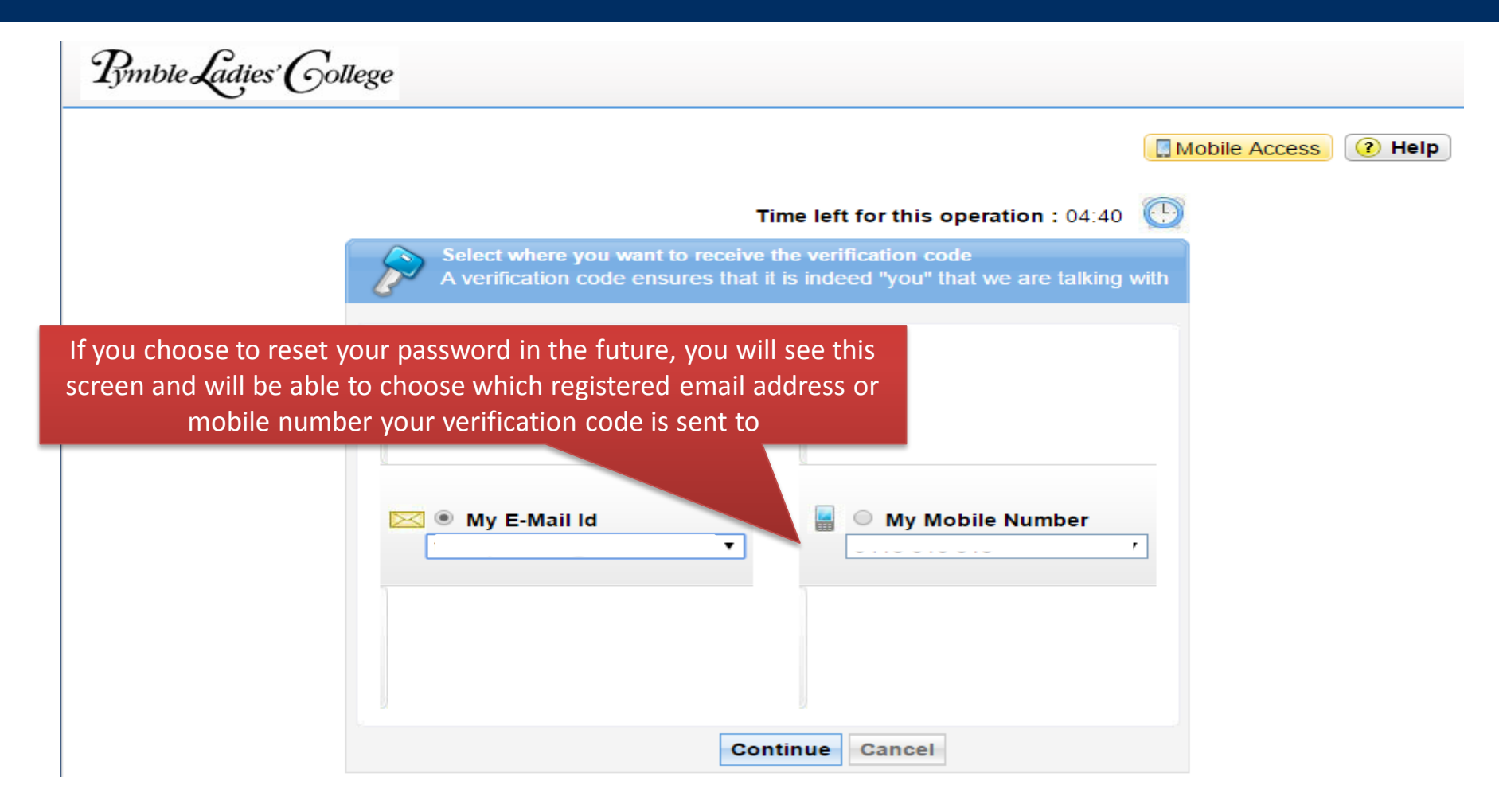

| - nang                                              | je Password                                                                                                    | Enrollim                                                                     | ent                                                   |                                                   |                               |                          |                            |              |
|-----------------------------------------------------|----------------------------------------------------------------------------------------------------|------------------------------------------------------------------------------|-------------------------------------------------------|---------------------------------------------------|-------------------------------|--------------------------|----------------------------|--------------|
|                                                     |                                                                                                    |                                                                              |                                                       |                                                   |                               |                          |                            |              |
| er Re<br>e infor                                    | gistration<br>mation you prov                                                                                                    | ide here will t                                                              | e used to auth                                        | enticate vou whe                                  | you attempt to                | o reset vou              | r password or              | unlock vour  |
| count.                                              | , , , , , , , , , , , , , , , , , , ,                                                                                             |                                                                              |                                                       | Altornatival                                      |                               | gistor                   |                            | annoon year  |
|                                                     |                                                                                                    |                                                                              |                                                       | Alternative                                       |                               | gister                   | 🔲 Mobile A                 | ccess 📀 Help |
|                                                     |                                                                                                    |                                                                              |                                                       | security                                          | questions a                   | na                       |                            |              |
| Verific                                             | cation Code                                                                                                    | Security Que                                                                 | stions                                                | answers t                                         | nrougn this                   | τάρ                      |                            |              |
|                                                     |                                                                                                    |                                                                              |                                                       |                                                   |                               |                          |                            |              |
|                                                     | the Conceptions                                                                                                    |                                                                              |                                                       |                                                   |                               |                          |                            |              |
| Leng                                                | th Specification                                                                                                    | 1<br>h of the guest                                                          | ion(o) should b                                       | - E charactere er                                 |                               | owed in OF               | E oboractoro               |              |
| Leng<br>• The                                       | th Specification<br>e minimum lengt                                                                                               | n<br>h of the quest                                                          | ion(s) should b                                       | e 5 characters ar                                 | d maximum all                 | owed is 25               | 5 characters               |              |
| Leng<br>• The<br>• The                              | th Specification<br>e minimum lengt<br>e minimum lengt                                                                            | <b>n</b><br>h of the quest<br>h of the answ                                  | ion(s) should b<br>er(s) should be                    | e 5 characters ar<br>5 characters and             | d maximum all<br>maximum allo | owed is 25<br>wed is 255 | 5 characters<br>characters |              |
| Leng<br>The<br>The<br>Regis                         | th Specification<br>e minimum lengt<br>e minimum lengt<br>ster Your Secur                                                         | n<br>h of the quest<br>h of the answ<br>ity Que & An                         | ion(s) should b<br>er(s) should be                    | e 5 characters ar<br>5 characters and             | d maximum all<br>maximum allo | owed is 25<br>wed is 255 | 5 characters<br>characters |              |
| Leng<br>The<br>The<br>Regis                         | th Specification<br>e minimum lengt<br>e minimum lengt<br>ster Your Secur                                                         | h of the quest<br>h of the answ<br>ity Que & An                              | ion(s) should b<br>er(s) should be<br>s               | e 5 characters ar<br>5 characters and             | d maximum all<br>maximum allo | owed is 25<br>wed is 255 | 5 characters<br>characters |              |
| Leng<br>The<br>The<br>Regis<br>Que:                 | th Specification<br>e minimum lengt<br>e minimum lengt<br>ster Your Secur<br>Write your own                                       | h of the quest<br>h of the answ<br>i <b>ty Que &amp; An</b><br>question      | ion(s) should b<br>er(s) should be                    | e 5 characters ar                                 | d maximum all<br>maximum allo | owed is 25<br>wed is 255 | 5 characters<br>characters |              |
| Leng<br>The<br>The<br>Regis<br>Que:                 | th Specification<br>e minimum lengt<br>e minimum lengt<br>ster Your Secur<br>Write your own<br>Answer                             | n<br>h of the quest<br>h of the answ<br>ity Que & An<br>question             | ion(s) should b<br>er(s) should be<br>s<br>Confirm A  | e 5 characters ar<br>5 characters and             | d maximum all<br>maximum allo | owed is 25<br>wed is 255 | 5 characters<br>characters |              |
| Leng<br>• The<br>• The<br>Regis<br>Que:             | th Specification<br>e minimum lengt<br>e minimum lengt<br>ster Your Secur<br>Write your own<br>Answer                             | n<br>h of the quest<br>h of the answ<br>i <b>ty Que &amp; An</b><br>question | ion(s) should be<br>er(s) should be<br>s<br>Confirm A | e 5 characters and<br>5 characters and            | d maximum all<br>maximum allo | owed is 25<br>wed is 255 | 5 characters<br>characters |              |
| Leng<br>• The<br>• The<br>Regis<br>Que:<br>Que:     | th Specification<br>e minimum lengt<br>e minimum lengt<br>ster Your Secur<br>Write your own<br>Answer                             | n<br>h of the quest<br>h of the answ<br>ity Que & An<br>question             | ion(s) should b<br>er(s) should be<br>s<br>Confirm A  | e 5 characters and<br>5 characters and<br>nswer   | d maximum all<br>maximum allo | owed is 25<br>wed is 255 | 5 characters<br>characters |              |
| Leng<br>The<br>The<br>Regis<br>Que:<br>Que:         | th Specification<br>e minimum lengt<br>e minimum lengt<br>ster Your Secur<br>Write your own<br>Answer<br>Write your own           | n<br>h of the quest<br>h of the answ<br>i <b>ty Que &amp; An</b><br>question | ion(s) should be<br>er(s) should be<br>confirm A      | e 5 characters and<br>5 characters and<br>nswer   | d maximum all<br>maximum allo | owed is 25               | 5 characters<br>characters |              |
| Leng<br>The<br>The<br>Regis<br>Que:<br>Que:         | th Specification<br>e minimum lengt<br>e minimum lengt<br>ster Your Secur<br>Write your own<br>Answer<br>Write your own<br>Answer | n<br>h of the quest<br>h of the answ<br>ity Que & An<br>question             | ion(s) should be<br>er(s) should be<br>s<br>Confirm A | e 5 characters and<br>5 characters and<br>nswer   | d maximum all<br>maximum allo | owed is 25<br>wed is 255 | 5 characters<br>characters |              |
| Leng<br>The<br>The<br>Regis<br>Que:<br>Que:<br>Que: | th Specification<br>e minimum lengt<br>e minimum lengt<br>ster Your Secur<br>Write your own<br>Answer<br>Write your own<br>Answer | n<br>h of the quest<br>h of the answ<br>ity Que & An<br>question             | ion(s) should be<br>er(s) should be<br>confirm A      | e 5 characters and<br>s 5 characters and<br>nswer | d maximum all<br>maximum allo | owed is 25<br>wed is 255 | 5 characters<br>characters |              |
| Leng<br>The<br>The<br>Regis<br>Que:<br>Que:<br>Que: | th Specification<br>e minimum lengt<br>e minimum lengt<br>ster Your Secur<br>Write your own<br>Answer<br>Write your own<br>Answer | h of the quest<br>h of the answ<br>ity Que & An<br>question                  | ion(s) should be<br>er(s) should be<br>s<br>Confirm A | e 5 characters and<br>e 5 characters and<br>nswer | d maximum all<br>maximum allo | owed is 25               | 5 characters<br>characters |              |

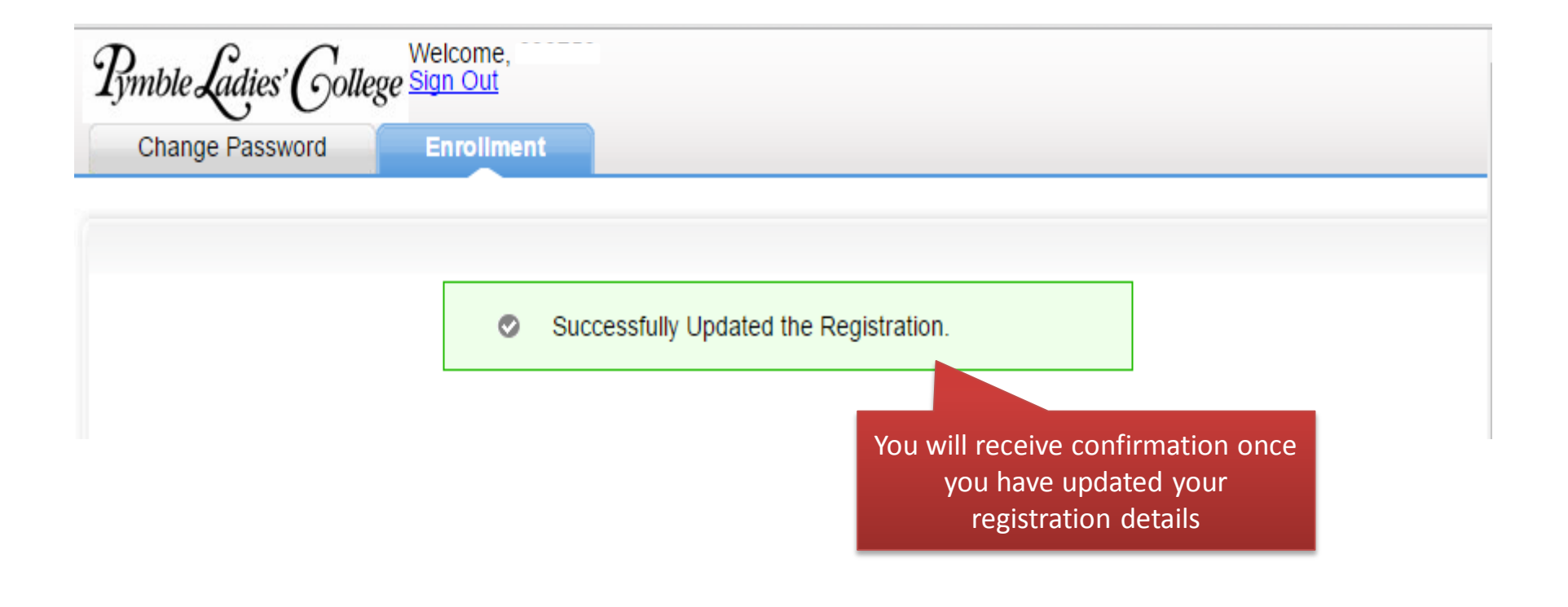

# 2. LOGGING INTO EDUMATE

### Logging into Edumate

Go to the URL:

https://edumate.pymblelc.nsw.edu.au

Please note that Edumate **will NOT work on mobile devices**. Please use a laptop or desktop to access it.

## Logging into Edumate

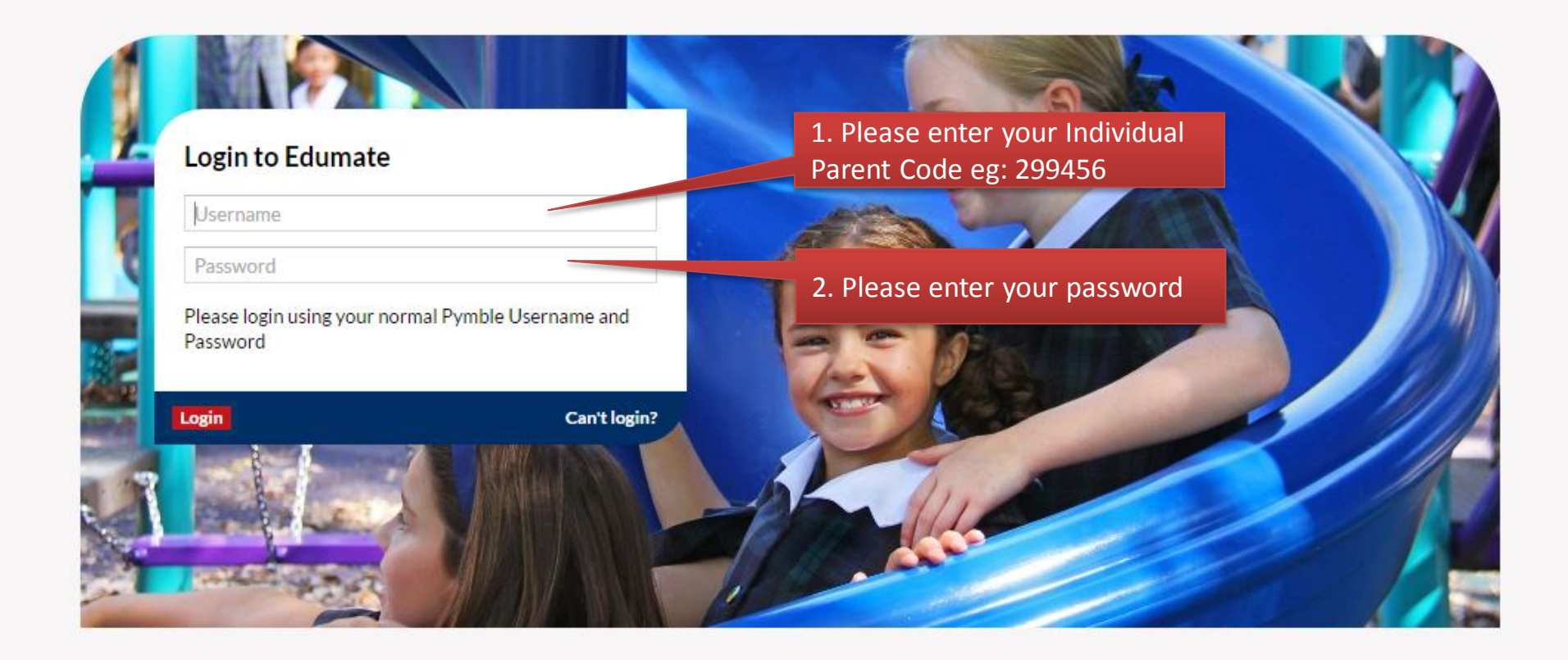

If you cannot remember your password please use the forgot my password tool: <u>https://forgotmypassword.pymblelc.nsw.edu.au</u>

# 3. HOW TO USE EDUMATE

#### **Parent Dashboard**

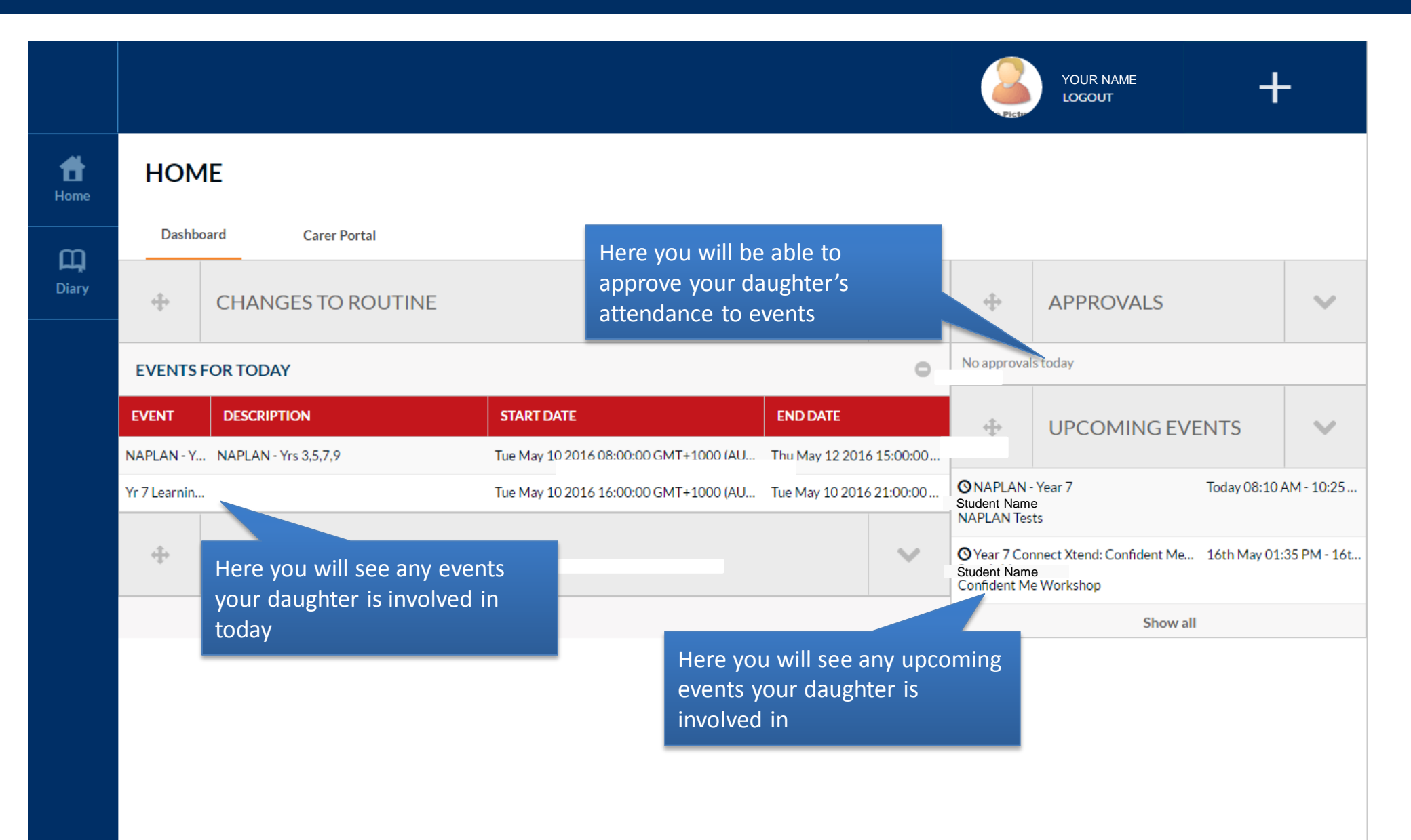

#### Parent View – Carer Portal Tab

The Carer Portal tab is the most important tab for you as it contains all the information that is relevant to your daughter

HOME Dashboard Carer Portal **UPCOMING EVENTS** +  $\mathbf{\nabla}$ Student's Name 2016 Year 07 O Year 7 Connect Xtend: Confident Me Workshop 16th May 01:35 PM - 16th May 03:15 ... HOUSE Confident Me Workshop Ingleholme Student's Name TUTOR 07 Connect XX Show all ÷ LINKS  $\mathbf{\nabla}$ UPCOMING TASKS RECENT TASK RESULTS ACADEMIC REPORTS View Timetable Tiew Attendance Details Ø DATE DUE COURSE TASK DETAILS 04/05/2016 07 Geography Geographic Skill - Research 0 06/05/2016 07 PDHPE Health Letter 0 Learning Evidence - Directed Number 0 13/05/2016 07 Mathematics Click here to see all tasks Show all

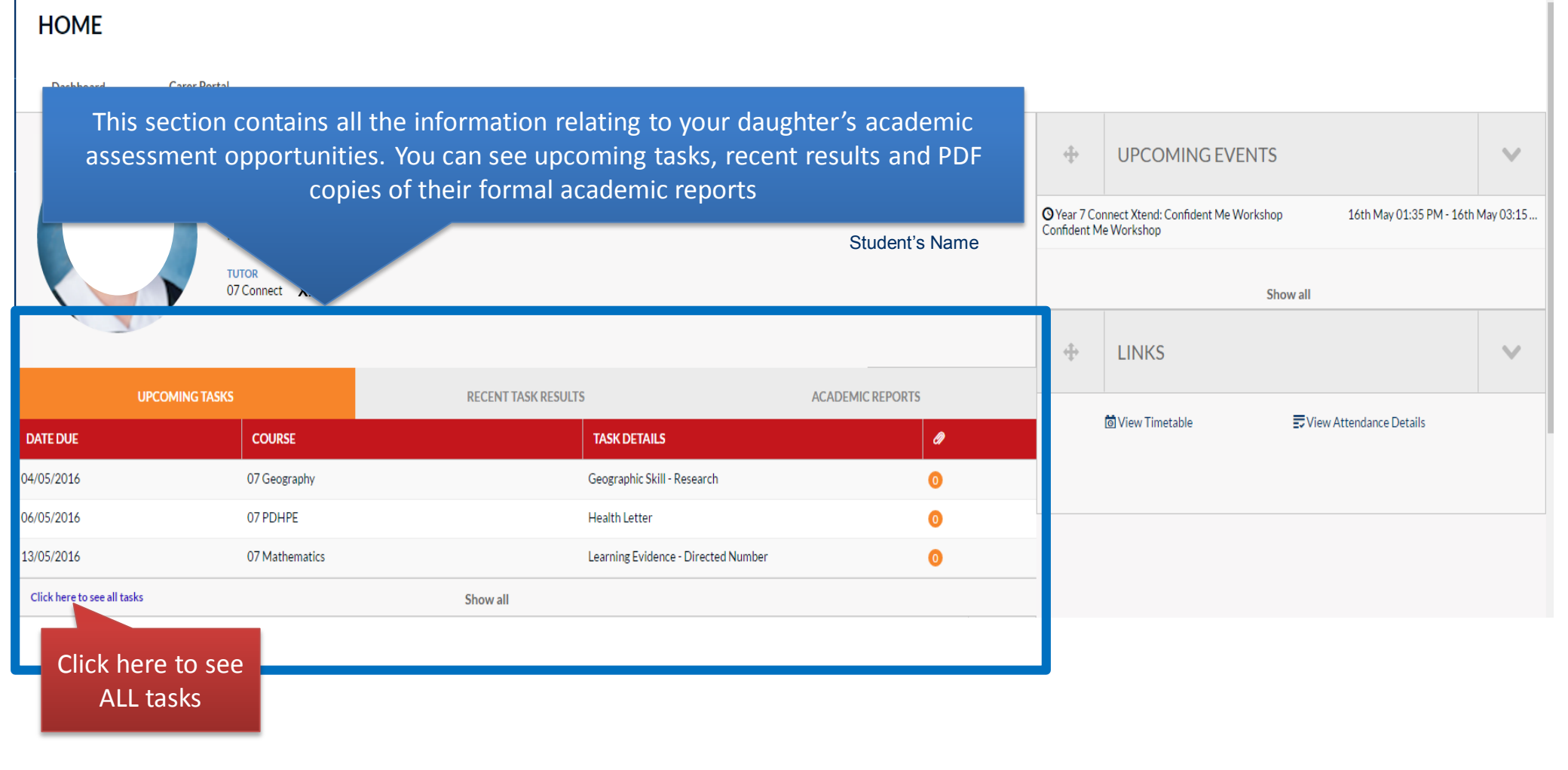

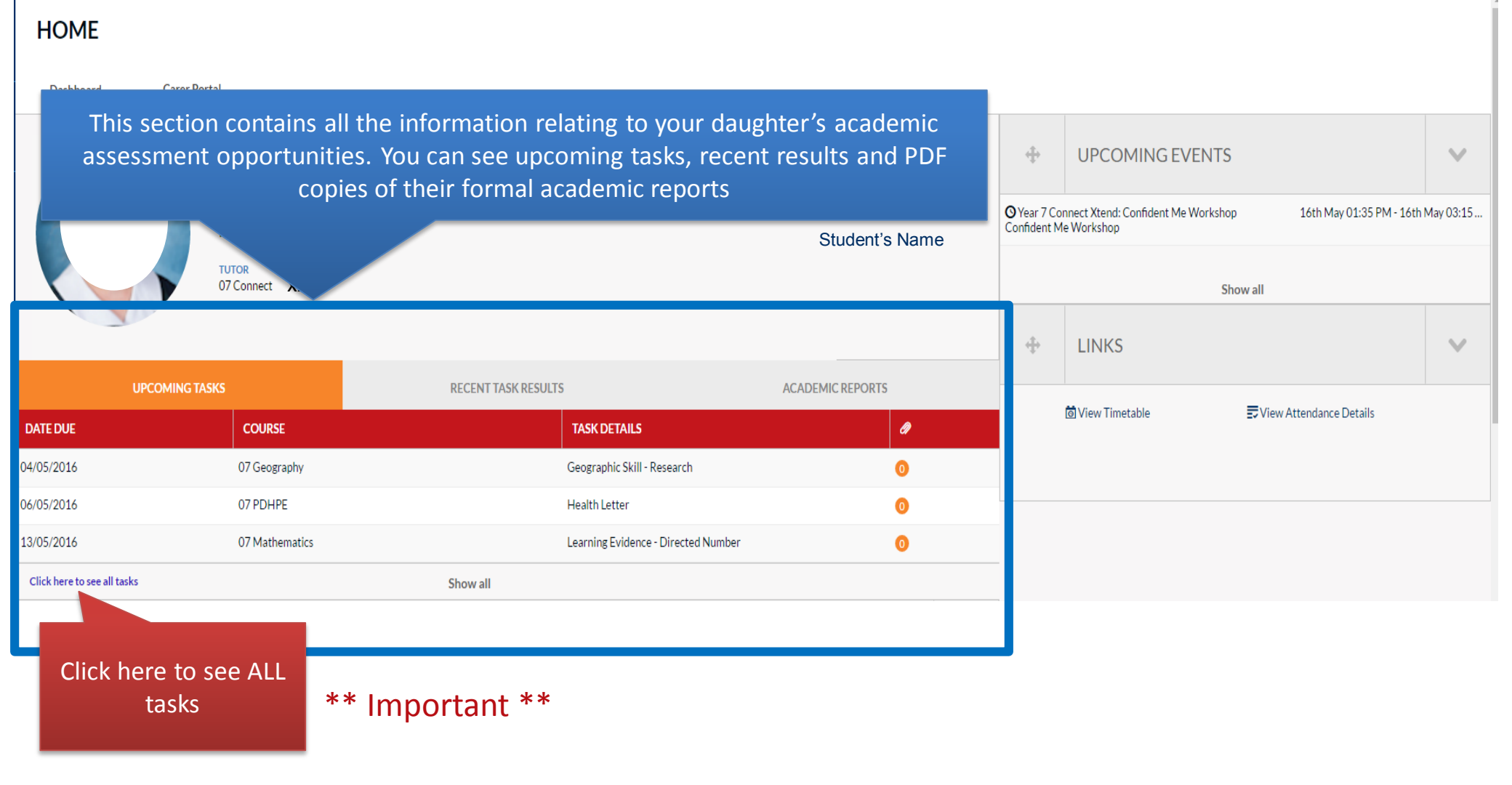

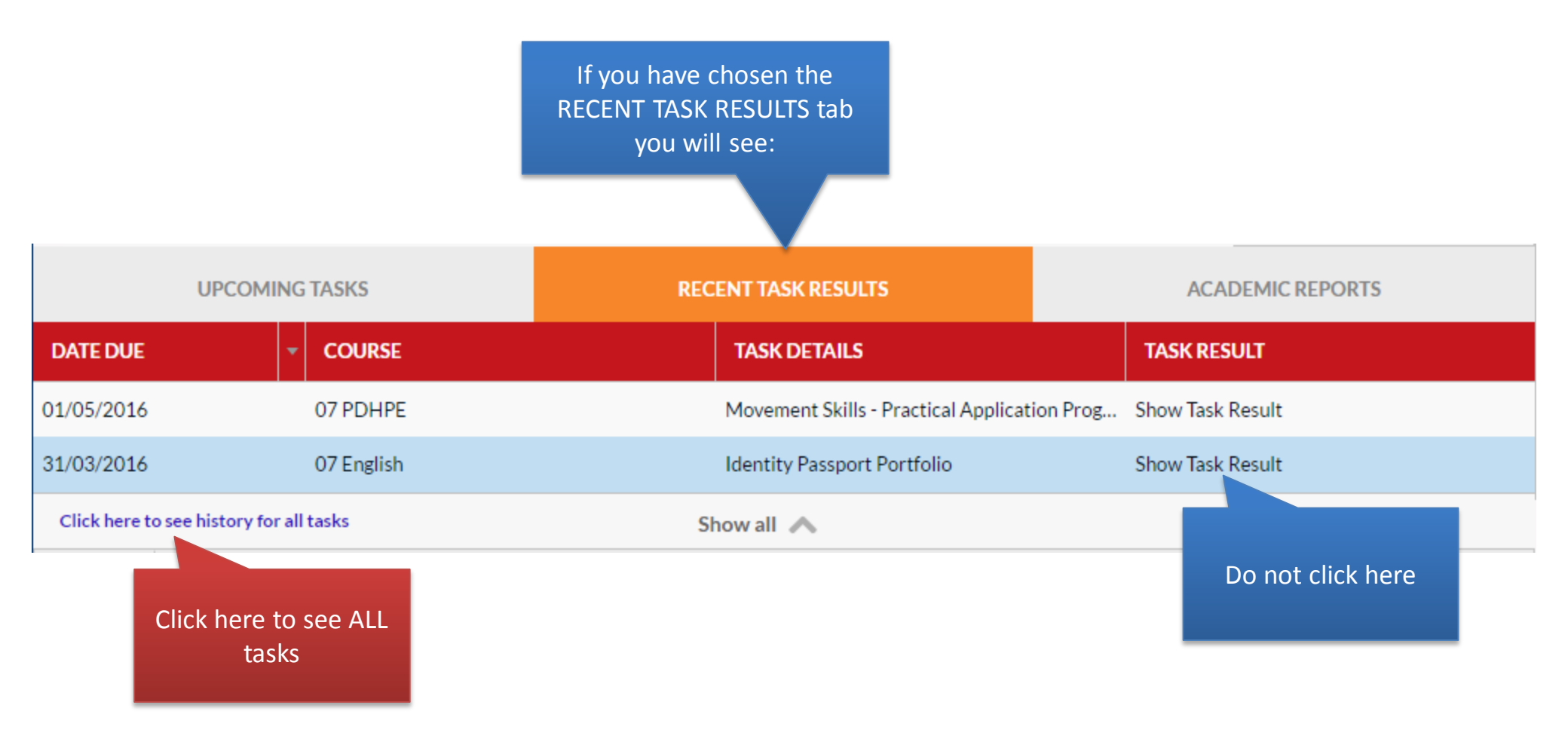

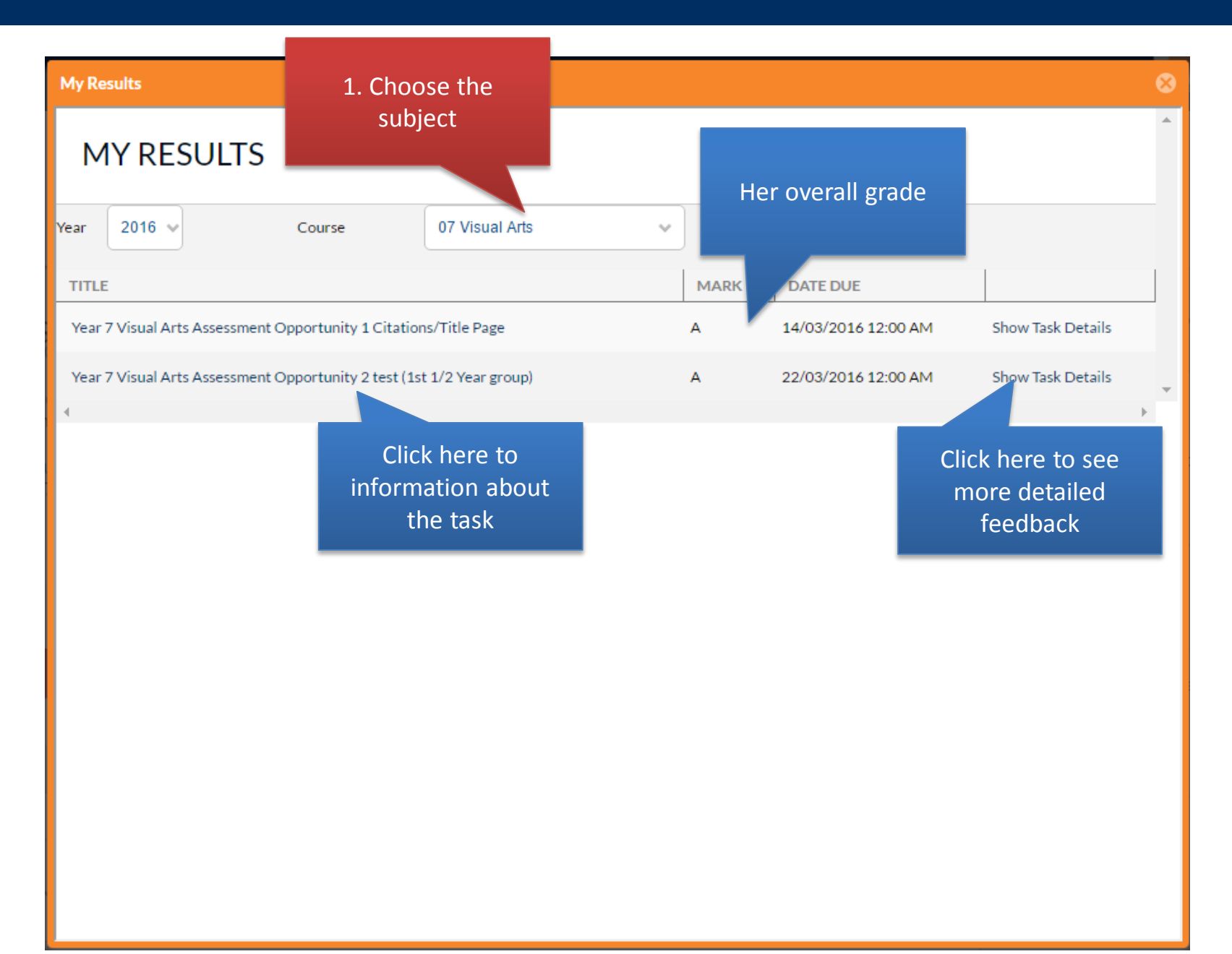

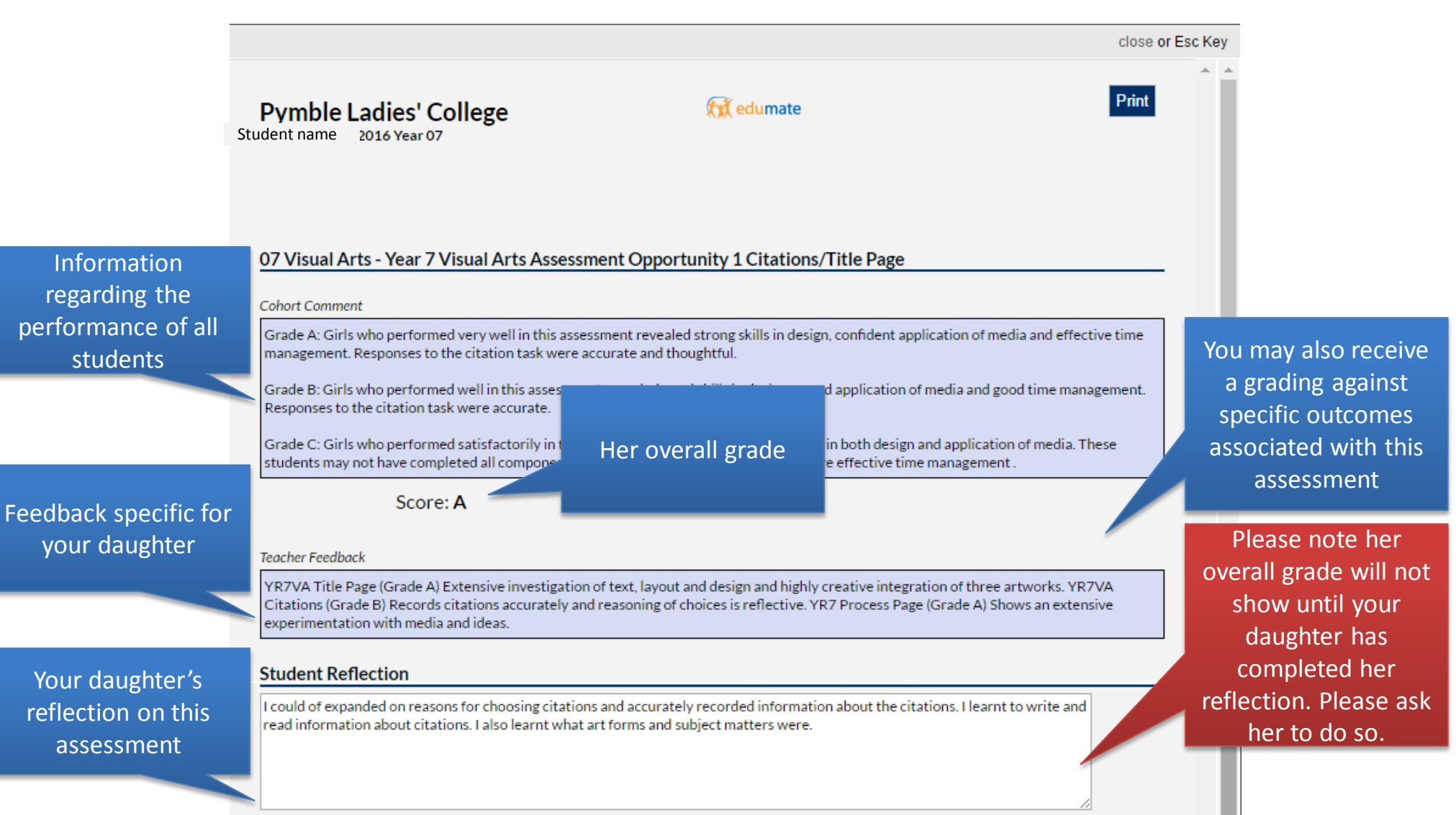

#### Carer Portal Tab – Personal Learning Goals

| + PE                                                          | Here you can change<br>year and semester to<br>her history and progo<br>with her goals                                                                                                    | the<br>o view<br>ression<br>Her current learning                                                                                                    |
|---------------------------------------------------------------|----------------------------------------------------------------------------------------------------|----------------------------------------------------------------------------------------------------|
| Select Semester:                                              | 2016 Semester 1                                                                                                    | Mentor Convers. goal                                                                                                    |
| My Learning<br>Goals for<br>Semester 1 2016:                  | My goal for this term is to complete assignments on time. I will be completing<br>day before. I will have a checklist and tick of everything as they come in and g<br>want to be completing my assignments on time and be handing them in with | assignments 3 days before they are due so<br>o out. My parents and teachers will support<br>plenty of time by the end of Term 2.<br>Her reflection on her<br>progress this<br>semester |
| My reflection on<br>my achievements<br>in Semester 1<br>2016: |                                                                                                    | 1000 Comment Bank                                                                                                    |
| My Learning<br>Goals for next<br>semester:                    |                                                                                                    | 1000 Comment Bank                                                                                                    |
|                                                               |                                                                                                    |                                                                                                    |

#### Carer Portal Tab – Absences

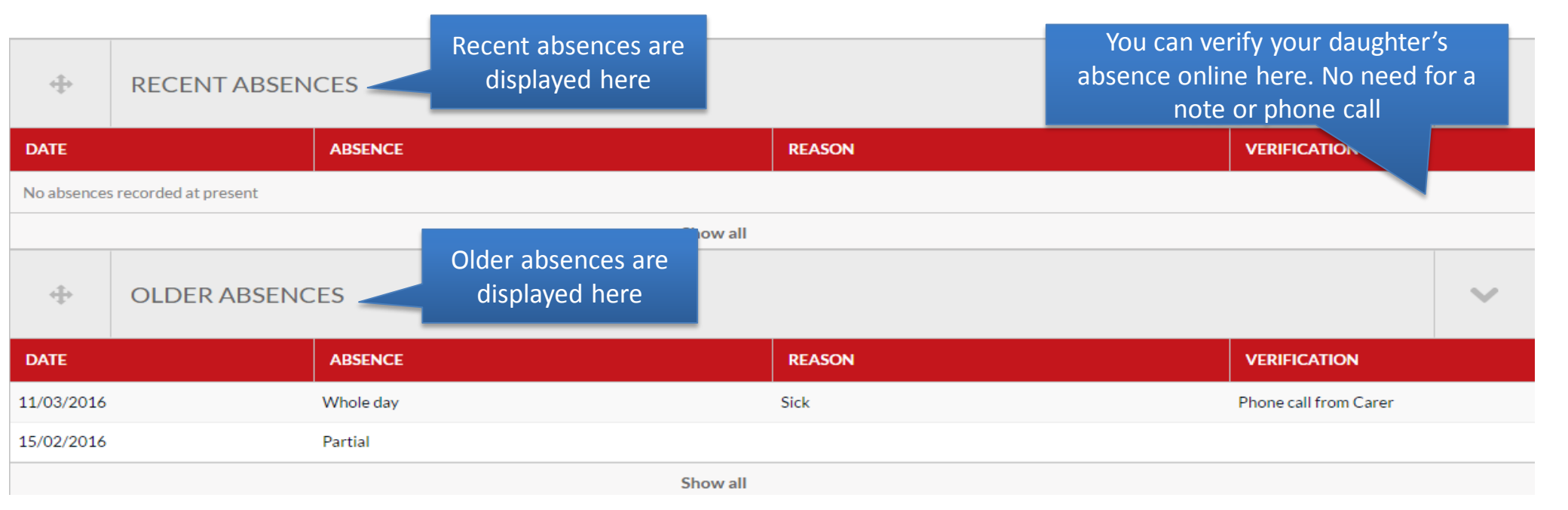

#### Carer Portal Tab – Awards and Disciplines

| ÷           | AWARDS AND DISCIPLINES |                 | This section will list awards your daughter has received. |  |              |       | ~      |
|-------------|------------------------|-----------------|-----------------------------------------------------------|--|--------------|-------|--------|
|             |                        | AWARDS RECEIVED |                                                           |  | DISCIPLINES  |       |        |
| DATE        |                        | AWARD NAME      | - REASON                                                  |  | STAFF MEMBER | CLASS | POINTS |
| No awards r | ecorded at present     |                 |                                                           |  |              |       |        |

#### Carer Portal Tab – Medical

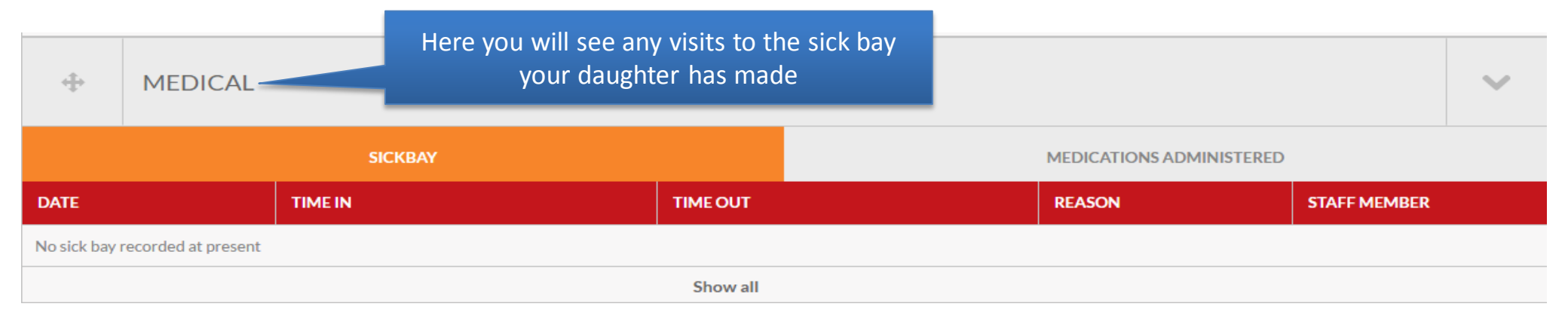

#### Carer Portal Tab – Timetable

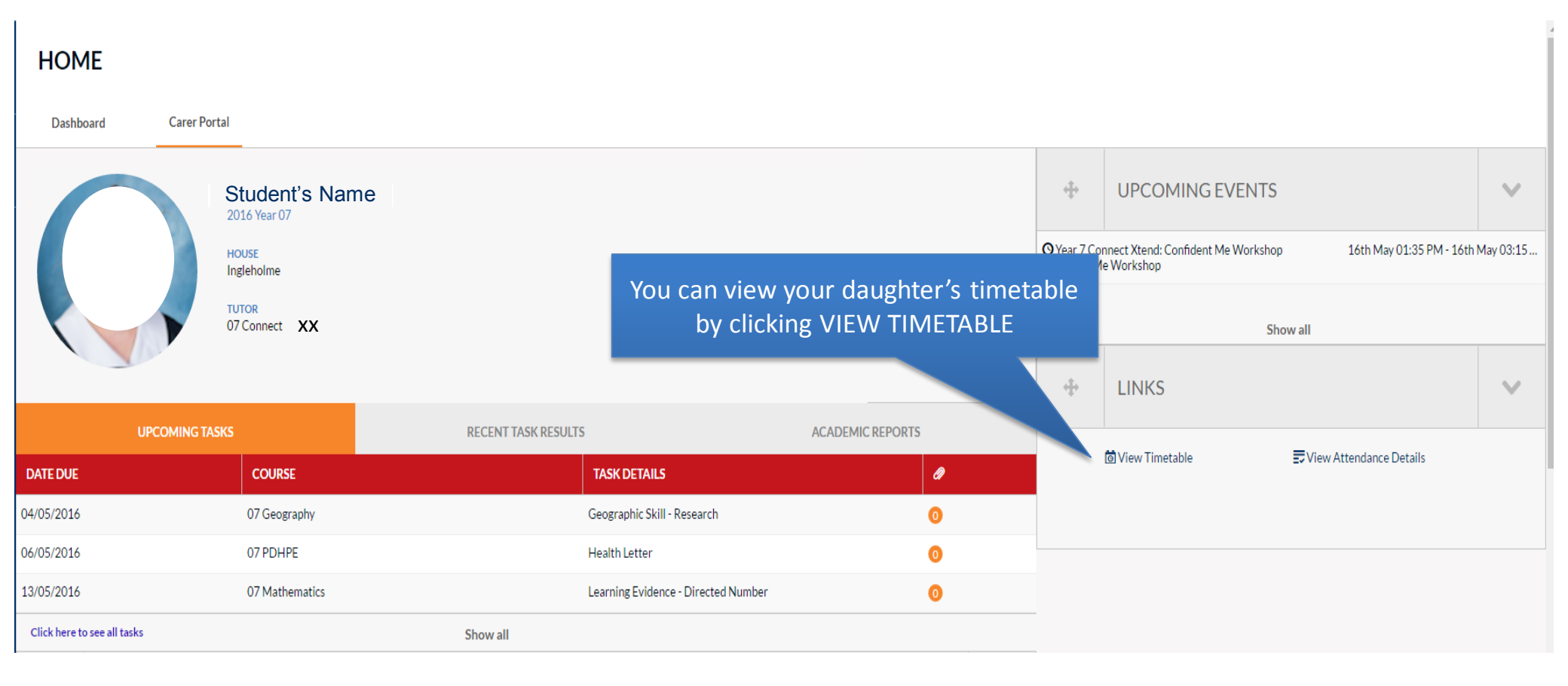

#### Carer Portal Tab – Timetable

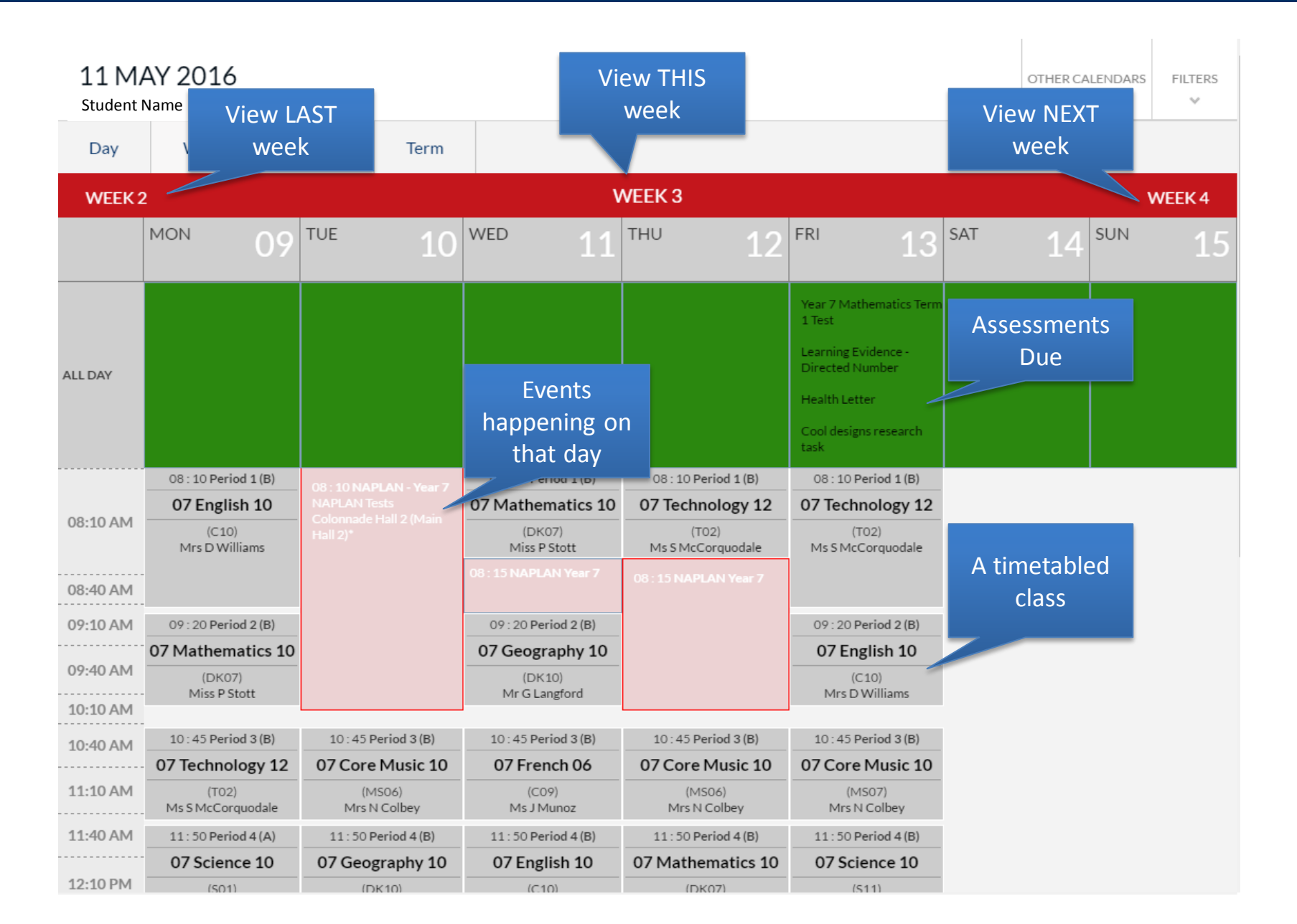

#### Parent View – Calendar

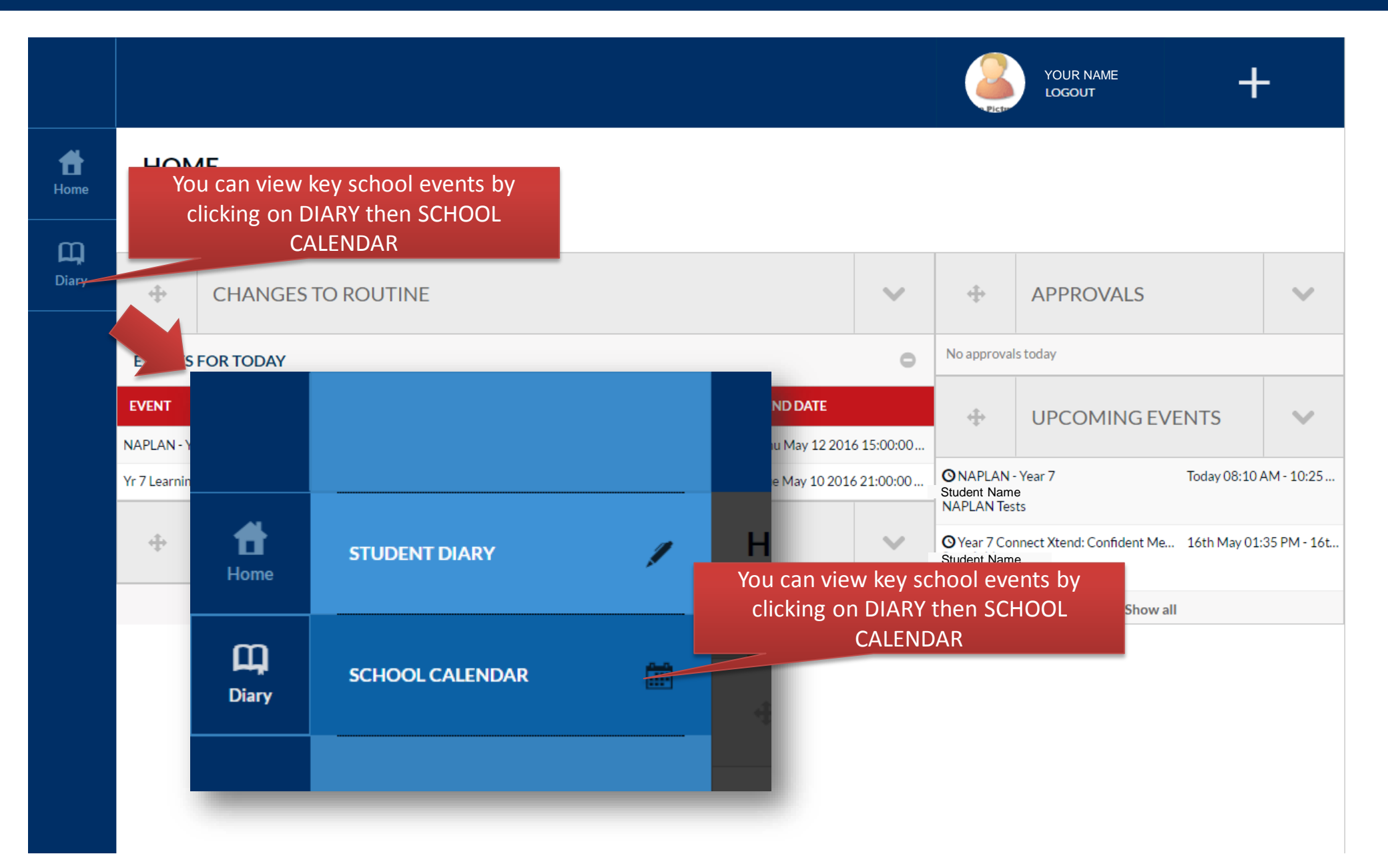

#### Parent View – Calendar

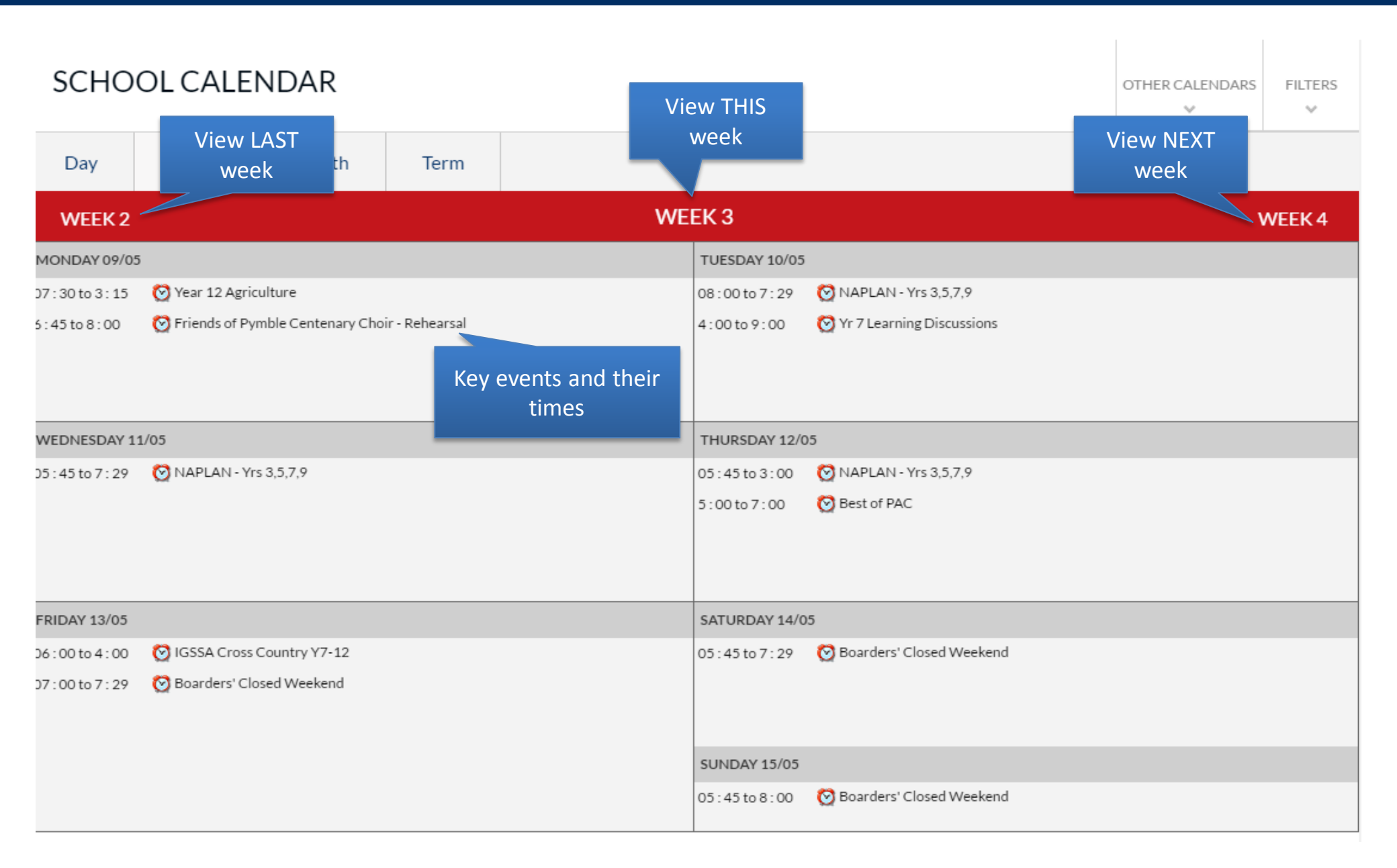

# 4. Support

# Support

If you encounter any issues, please contact College Services on:

- Phone: +612 9855 7627
- Email: <u>collegeservices@pymblelc.nsw.edu.au</u>

They will act as a triage service who are able to help with most support requests. If required, they will redirect you to specific areas of the College for further support.

If you are encountering login issues, please use the forgot my password tool: <u>https://forgotmypassword.pymblelc.nsw.edu.au</u>